## Order Compliance flow for - CGRF Orders

### 

To feed order details, click on 'Enter Order Details' menu.

|                 | Order Details Entry                                                                                                |
|-----------------|----------------------------------------------------------------------------------------------------|
| Authority Name: | CGRF ~                                                                                                    |
| Case Year*:     | 2023 ~                                                                                                    |
| Case Number*:   | CASE NO 33 (CASE ID: 2023090007)                                                                                   |
| Order Date:     | Select<br>CASE NO 33 (CASE ID: 2023090007)<br>Case No 32 (CASE ID: 2023090005)<br>CASE NO 38 (CASE ID: 2023090008) |

#### Select Case Year, case list will be populated as shown above.

| Order Date:                   | 07-08-2023      |
|-------------------------------|-----------------|
| Uploaded Order Copy:          | Final Order.pdf |
| Particulars about the Order*: | Test Comments   |
|                               |                 |
|                               |                 |

#### **Order Directives**

| SrNo Directive |                    | Compliance Target Date |          |
|----------------|--------------------|------------------------|----------|
| 1              | Directive 1        | 01-10-2023             | 1        |
| 2              | Directive 2        | 02-10-2023             | <b>m</b> |
| <b>+</b> Ad    | dd Order Directive |                        |          |
| SUE            | IMIT               |                        |          |

Order Date and Order Copy (Final Order) will be displayed. Enter 'Particulars about the Order' and 'Order Directives' as shown above. To add more than one directive, click on 'Add Directive Button'.

User can delete the 'Directive' by clicking delete icon.

Now click on 'SUBMIT' button to save order details.

## 2. Order Compliance

| 😭 Home | CGRF Case 🔻 | Grievance 🝷 | Compliance 🔻                                                                      | Consumer                           |
|--------|-------------|-------------|-----------------------------------------------------------------------------------|------------------------------------|
|        |             |             | <ul> <li>☑ Enter Order D</li> <li>☑ Enter Order C</li> <li>I = Reports</li> </ul> | etails<br>ompliance <mark>y</mark> |
|        |             |             | s= nepono                                                                         |                                    |

To feed order compliance, click on 'Enter Order Compliance' menu.

| List of Orders in Pending for Compliance status |              |           |            |  |
|-------------------------------------------------|--------------|-----------|------------|--|
| SrNo                                            | Case No      | Case Year | Order Date |  |
| 1                                               | CASE NO 35   | 2023      | 2023-09-03 |  |
| 2                                               | Case NO 1234 | 2023      | 2023-10-03 |  |
| 3                                               | CASE NO 33   | 2023      | 2023-08-07 |  |

List of orders in pending for compliance will be populated as shown above. Click on 'Case No'.

### Order Directives

| SrNo | Directive   | To be complied by date | Actual<br>Complied<br>Date | Compliance<br>Remarks | Action |
|------|-------------|------------------------|----------------------------|-----------------------|--------|
| 1    | Directive 1 | 2023-10-01             |                            |                       | ☑ ♦    |
| 2    | Directive 2 | 2023-10-02             |                            |                       | ß      |

Click on 'Edit' icon available under 'Action'.

## Update Order Directive

| Case Year:                         | 2023                               |
|------------------------------------|------------------------------------|
| Case Number:                       | CASE NO 33                         |
| Order Directive:                   | Directive 1                        |
| To be complied by date:            | 01-10-2023                         |
| Have you appealed in court?*:      | Select                             |
| Actual Compliance Date: <b>*</b> : | dd-mm-yyyy                         |
| Financial Impact:                  |                                    |
| Compliance Remarks*:               | Maximum 2000 characters in English |
|                                    |                                    |

# Enter the order compliance details.

UPDATE

#### Case 1: Not appealed in court

| Have you appealed in court?*: | No           |
|-------------------------------|--------------|
| Actual Compliance Date:*:     | 01-10-2023   |
| Financial Impact:             | 0            |
| Compliance Remarks*:          | Test Remarks |
|                               |              |

### UPDATE

#### Click on 'UPDATE' button to save compliance details.

| SrNo | Directive   | To be complied by date | Actual<br>Complied<br>Date | Compliance<br>Remarks | Action |
|------|-------------|------------------------|----------------------------|-----------------------|--------|
| 1    | Directive 1 | 2023-10-01             | 2023-10-<br>01             | Test<br>Remarks       | •      |
| 2    | Directive 2 | 2023-10-02             |                            |                       | Ľ      |

User can view compliance details by clicking 'View' icon.

### Case 2: Appealed in court

| Have you appealed in court?*: | Yes          | ~ |
|-------------------------------|--------------|---|
|                               |              |   |
| WP No*:                       | 2023 WP1234  |   |
|                               |              |   |
| WP Date*:                     | 04-10-2023   |   |
|                               |              |   |
| Grounds of Appeal*:           | lest         |   |
|                               |              |   |
|                               |              |   |
|                               |              |   |
| Whether Resolved?*:           | No           | ~ |
|                               |              |   |
| Stay Status*:                 | No           | ~ |
|                               |              |   |
| Actual Compliance Date:*:     | 06-10-2023   |   |
|                               |              |   |
| Financial Impact:             | 100.50       |   |
|                               |              |   |
| Compliance Remarks*:          | Test Remarks |   |
|                               |              |   |
|                               |              |   |
|                               |              |   |

## 3. Reports

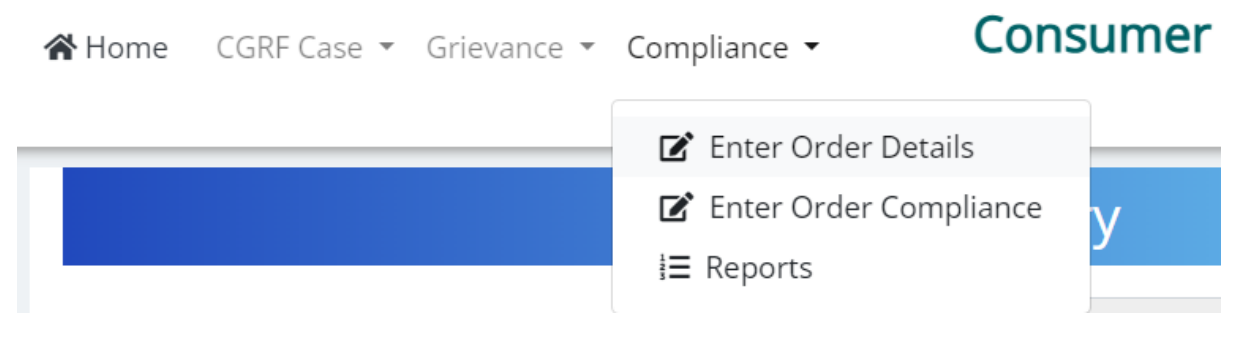

Click on 'Reports' menu to download order compliance reports.

#### Order Compliance Reports

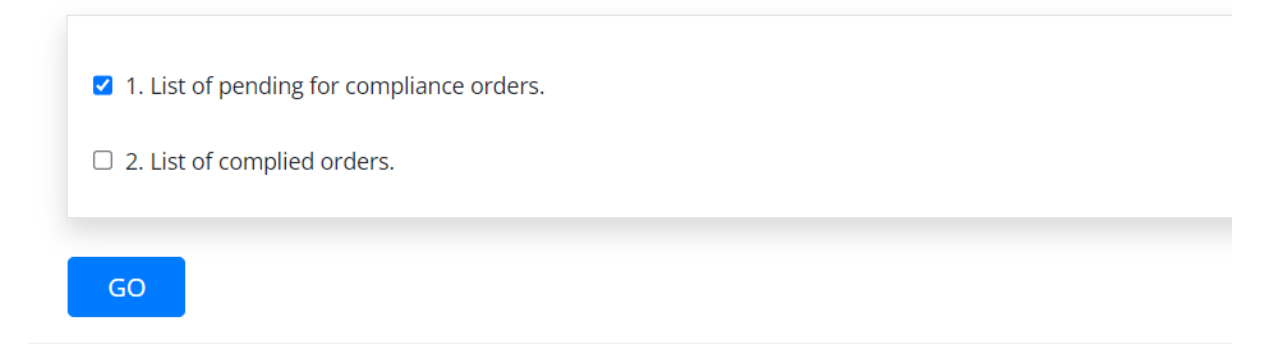

Tick the report checkbox and click on 'GO' button.

## 1. Order Details Entry

|        | N                        | aharashtra Electricity Regulatory |
|--------|--------------------------|-----------------------------------|
| 😭 Home | Compliance 🔻             | Order                             |
|        | 🗹 Enter Order Details    | Ver 2.1.12                        |
|        | 🗹 Enter Order Compliance |                                   |
| ns     | <b>i≡</b> Reports        |                                   |

To feed order details, click on 'Enter Order Details' menu.

|                               | Order Details Entry                                                                                               |   |
|-------------------------------|----------------------------------------------------------------------------------------------------|---|
| Authority Name:               | MERC                                                                                                    | ~ |
| Case Year*:                   | 2023                                                                                                    | ~ |
| Case Number*:                 | 101                                                                                                    |   |
| Order Date*:                  | 02-09-2023                                                                                                    |   |
| Upload Order Copy*:           | Choose File Order Copy.pdf<br>Note: Please upload only PDF document file. File Size should not be more than 5 MB. |   |
| Particulars about the Order*: | Test                                                                                                    |   |
|                               |                                                                                                    |   |
|                               |                                                                                                    |   |

Select 'Case Year', enter 'Case Number', select 'Order Date', upload 'Order Copy' and enter 'Particulars about the Order' as shown above. Note: Enter numeric value in 'Case Number' field.

#### Order Directives

| SrNo Directive |                    | Compliance Target Date |     |
|----------------|--------------------|------------------------|-----|
| 1              | Directive 1        | 01-10-2023             | נ   |
| 2              | Directive 2        | 02-10-2023             | j 🟛 |
| <b>+</b> Ad    | dd Order Directive |                        |     |

### SUBMIT

Enter 'Order Directives' as shown above. To add more than one directive, click on 'Add Directive Button'. User can delete the 'Directive' by clicking delete icon. Now click on 'SUBMIT' button to save order details.

## 2. Order Compliance

谷

าร

|      |                          | Maharashtra Electricity Regulator |
|------|--------------------------|-----------------------------------|
| Home | Compliance 🔻             | Order                             |
|      | 🗹 Enter Order Details    | Ver 2.1.12                        |
|      | 🕼 Enter Order Compliance |                                   |
|      | E Reports                |                                   |

y

To feed order compliance, click on 'Enter Order Compliance' menu.

## List of Orders in Pending for Compliance status

| SrNo | Case No | Case Year | Order  |
|------|---------|-----------|--------|
| 1    | 101     | 2023      | 2023-( |

List of orders in pending for compliance will be populated as shown above. Click on 'Case No'.

#### **Order Directives**

| SrNo | Directive   | To be complied by date | Actual<br>Complied<br>Date | Compliance<br>Remarks | Action     |
|------|-------------|------------------------|----------------------------|-----------------------|------------|
| 1    | Directive 1 | 2023-10-01             |                            |                       | <b>Z</b> 🔷 |
| 2    | Directive 2 | 2023-10-02             |                            |                       | ľ          |

### Click on 'Edit' icon available under 'Action'.

| Have you appealed in court?*: | Select                             | ~ |
|-------------------------------|------------------------------------|---|
| Actual Compliance Date:*:     | dd-mm-yyyy                         |   |
| Financial Impact:             |                                    |   |
| Compliance Remarks*:          | Maximum 2000 characters in English |   |
|                               |                                    |   |
|                               |                                    |   |

### UPDATE

# Enter the order compliance details. **Case 1: Not appealed in court**

| case 1. Not appealed in court |              |   |
|-------------------------------|--------------|---|
| Have you appealed in court?*: | No           | ~ |
| Actual Compliance Date:*:     | 01-10-2023   |   |
| Financial Impact:             | 0            |   |
| Compliance Remarks*:          | Test Remarks |   |
|                               |              |   |
|                               |              |   |

### UPDATE

### Click on 'UPDATE' button to save compliance details.

| SrNo | Directive   | To be complied by date | Actual<br>Complied<br>Date | Compliance<br>Remarks | Action |
|------|-------------|------------------------|----------------------------|-----------------------|--------|
| 1    | Directive 1 | 2023-10-01             | 2023-10-<br>01             | Test<br>Remarks       | •      |
| 2    | Directive 2 | 2023-10-02             |                            |                       |        |

User can view compliance details by clicking 'View' icon.

### Case 2: Appealed in court

| Have you appealed in court?*: | Yes          | ~ |
|-------------------------------|--------------|---|
|                               |              |   |
| WP No*:                       | 2023 WP1234  |   |
|                               | 04 40 2022   | - |
| WP Date*:                     | 04-10-2023   |   |
| Grounds of Appeal*:           | Test         |   |
| Whether Resolved?*:           | No           | ~ |
| Stay Status*:                 | No           | ~ |
| Actual Compliance Date:*:     | 06-10-2023   |   |
| Financial Impact:             | 100.50       |   |
| Compliance Remarks*:          | Test Remarks |   |
|                               |              |   |

## 3. Reports

|        | N                        | aharashtra Electricity Regulatory |  |  |
|--------|--------------------------|-----------------------------------|--|--|
| A Home |                          | Order                             |  |  |
|        | 🗹 Enter Order Details    | Ver 2.1.12                        |  |  |
|        | 🗹 Enter Order Compliance |                                   |  |  |
| ns     | <b>i≡</b> Reports        |                                   |  |  |

Click on 'Reports' menu to download order compliance reports.

#### Order Compliance Reports

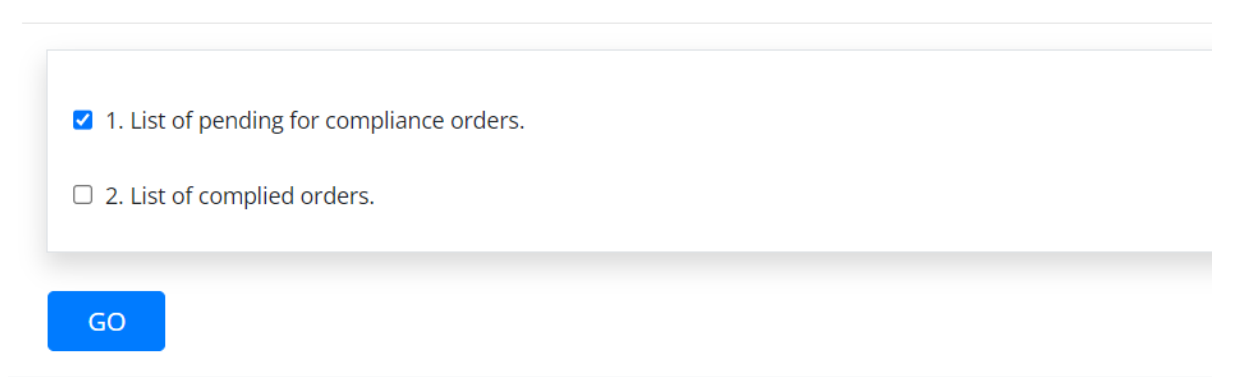

Tick the report checkbox and click on 'GO' button.

## **Order Compliance flow for-OMBUDSMAN Orders**

| <b>1. Or</b>  | der Details Entry        |                               |
|---------------|--------------------------|-------------------------------|
| <b>谷</b> Home | Compliance 👻             | Ombudsman Order<br>Ver 2.1.12 |
|               | 🗹 Enter Order Details    |                               |
|               | 🗹 Enter Order Compliance |                               |
| าร            | <b>i≡</b> Reports        |                               |

To feed order details, click on 'Enter Order Details' menu.

|                               | Order Details Entry                                                                                               |   |
|-------------------------------|----------------------------------------------------------------------------------------------------|---|
| Authority Name:               | OMBUDSMAN                                                                                                    | ~ |
| Representation Year*:         | 2023                                                                                                    | ~ |
| Representation Number*:       | 305                                                                                                    |   |
| CGRF Case ID*:                | 2023070004                                                                                                    |   |
| Order Date*:                  | 01-09-2023                                                                                                    |   |
| Upload Order Copy*:           | Choose File Order Copy.pdf<br>Note: Please upload only PDF document file. File Size should not be more than 5 MB. |   |
| Particulars about the Order*: | Test                                                                                                    |   |
|                               |                                                                                                    |   |
|                               |                                                                                                    |   |

Select 'Representation Year', enter 'Representation Number', enter 'Case ID', select 'Order Date', upload 'Order Copy' and enter 'Particulars about the Order' as shown above. Note: Enter numeric value in 'Representation Number' field.

#### **Order Directives**

| SrNo Directive |                    | Compliance Target Date |   |
|----------------|--------------------|------------------------|---|
| 1              | Directive 1        | 01-10-2023             |   |
| 2              | Directive 2        | 02-10-2023             | Ō |
| <b>+</b> A     | dd Order Directive |                        |   |

SUBMIT

Enter 'Order Directives' as shown above. To add more than one directive, click on 'Add Directive Button'. User can delete the 'Directive' by clicking delete icon. Now click on 'SUBMIT' button to save order details.

## 2. Order Compliance

Compliance -

🖀 Home

### Ombudsman Order Ver 2.1.12

 ☑ Enter Order Details

 ☑ Enter Order Compliance

 I≡ Reports

To feed order compliance, click on 'Enter Order Compliance' menu.

## List of Orders in Pending for Compliance status

| SrNo | Case No | Case Year | Order Date |
|------|---------|-----------|------------|
| 1    | 101     | 2023      | 2023-09-01 |
|      |         |           |            |

List of orders in pending for compliance will be populated as shown above. Click on 'Case No'.

#### **Order Directives**

| SrNo | Directive   | To be complied by date | Actual<br>Complied<br>Date | Compliance<br>Remarks | Action     |
|------|-------------|------------------------|----------------------------|-----------------------|------------|
| 1    | Directive 1 | 2023-10-01             |                            |                       | <b>Z</b> 🔶 |
| 2    | Directive 2 | 2023-10-02             |                            |                       |            |

#### Click on 'Edit' icon available under 'Action'.

| Have you appealed in court?*: | Select                             | ~ |
|-------------------------------|------------------------------------|---|
| Actual Compliance Date:*:     | dd-mm-yyyy                         |   |
| Financial Impact:             |                                    |   |
| Compliance Remarks*:          | Maximum 2000 characters in English |   |
|                               |                                    |   |
|                               |                                    |   |

#### UPDATE

# Enter the order compliance details. Case 1: Not appealed in court

| case 1. Not appealed in court |              |  |
|-------------------------------|--------------|--|
| Have you appealed in court?*: | No           |  |
| Actual Compliance Date:*:     | 01-10-2023   |  |
| Financial Impact:             | 0            |  |
| Compliance Remarks*:          | Test Remarks |  |
|                               |              |  |
|                               |              |  |

### UPDATE

### Click on 'UPDATE' button to save compliance details.

| SrNo | Directive   | To be complied by date | Actual<br>Complied<br>Date | Compliance<br>Remarks | Action |  |
|------|-------------|------------------------|----------------------------|-----------------------|--------|--|
| 1    | Directive 1 | 2023-10-01             | 2023-10-<br>01             | Test<br>Remarks       | •      |  |
| 2    | Directive 2 | 2023-10-02             |                            |                       | ß      |  |

User can view compliance details by clicking 'View' icon.

#### Case 2: Appealed in court

| WP No*: 2023 WP1234   WP Date*: 04.10.2023   Grounds of Appeal*: Test   Whether Resolved?*: No   Stay Status*: No   Actual Compliance Date:*: 06-10-2023 | Have you appealed in court?*: | Yes          | ~ |
|----------------------------------------------------------------------------------------------------|-------------------------------|--------------|---|
| WP No*: 2023 WP1234   WP Date*: 04.10-2023   Grounds of Appeal*: Test   Whether Resolved?*: No   Stay Status*: No   Actual Compliance Date:*: 06-10-2023 |                               |              |   |
| WP Date*: 04-10-2023   Grounds of Appeal*: Test   Whether Resolved?*: No   Stay Status*: No   Actual Compliance Date:*: 06-10-2023                       | WP No*:                       | 2023 WP1234  |   |
| WP Date*: 04-10-2023   Grounds of Appeal*: Test   Whether Resolved?*: No   Stay Status*: No   Actual Compliance Date:*: 06-10-2023                       |                               | 04 10 2022   | - |
| Grounds of Appeal*: Test   Whether Resolved?*: No   Stay Status*: No   Actual Compliance Date:*: 06-10-2023                                              | WP Date*:                     | 04-10-2025   |   |
| Whether Resolved?*:   No   Stay Status*:   No   Actual Compliance Date:*:   06-10-2023                                                                   | Grounds of Appeal*:           | Test         |   |
| Whether Resolved?*: No   Stay Status*: No   Actual Compliance Date:*: 06-10-2023                                                                         |                               |              |   |
| Whether Resolved?*: No   Stay Status*: No   Actual Compliance Date:*: 06-10-2023                                                                         |                               |              |   |
| Whether Resolved?*: No   Stay Status*: No   Actual Compliance Date:*: 06-10-2023                                                                         |                               |              |   |
| Whether Resolved?*:     No       Stay Status*:     No       Actual Compliance Date:*:     06-10-2023                                                     |                               |              |   |
| Stay Status*: No   Actual Compliance Date:*: 06-10-2023                                                                                                  | Whether Resolved?*:           | NO           | ~ |
| Actual Compliance Date:*: 06-10-2023                                                                                                    | Stav Status*:                 | No           | ~ |
| Actual Compliance Date:*: 06-10-2023                                                                                                    |                               |              |   |
| Financial Impact                                                                                                    | Actual Compliance Date:*:     | 06-10-2023   |   |
| Financial Impact: 100.50                                                                                                    |                               |              |   |
| Financial impact:                                                                                                    | Financial Impact:             | 100.50       |   |
| Compliance Pemarks*:                                                                                                    | Compliance Pomarks*:          | Test Remarks |   |
|                                                                                                    |                               |              |   |
|                                                                                                    |                               |              |   |
|                                                                                                    |                               |              |   |

## 3. Reports

าร

★ Home Compliance 
Compliance 
Compliance 
Compliance
Compliance
Compliance
Compliance
Compliance
Compliance
Compliance
Compliance
Compliance
Compliance
Compliance
Compliance
Compliance
Compliance
Compliance
Compliance
Compliance
Compliance
Compliance
Compliance
Compliance
Compliance
Compliance
Compliance
Compliance
Compliance
Compliance
Compliance
Compliance
Compliance
Compliance
Compliance
Compliance
Compliance
Compliance
Compliance
Compliance
Compliance
Compliance
Compliance
Compliance
Compliance
Compliance
Compliance
Compliance
Compliance
Compliance
Compliance
Compliance
Compliance
Compliance
Compliance
Compliance
Compliance
Compliance
Compliance
Compliance
Compliance
Compliance
Compliance
Compliance
Compliance
Compliance
Compliance
Compliance
Compliance
Compliance
Compliance
Compliance
Compliance
Compliance
Compliance
Compliance
Compliance
Compliance
Compliance
Compliance
Compliance
Compliance
Compliance
Compliance
Compliance
Compliance
Compliance
Compliance
Compliance
Compliance
Compliance
Compliance
Compliance
Compliance
Compliance
Compliance
Compliance
Compliance
Compliance
Compliance
Compliance
Compliance
Compliance
Compliance
Compliance
Compliance
Compliance
Compliance
Compliance
Compliance
Compliance
Compliance
Compliance
Compliance
Compliance
Compliance
Compliance
Compliance
Compliance
Compliance
Compliance
Compliance
Compliance
Compliance
Compliance
Compliance
Compliance
Compliance
Compliance
Compliance
Compliance
Compliance
Compliance
Compliance
Compliance
Compliance
Compliance
Compliance
Compliance
Compliance
Compliance
Compliance
Compliance
Compliance
Compliance
Compliance
Compliance
Compliance
Compliance
Compliance
Compliance
Compliance
Compliance
Compliance
Compliance
Compliance
Compliance
Compliance
Compliance
Compliance
Compliance
Compliance
Compliance
Compliance
Compliance
Compliance
Compliance
Compliance
Compliance
Compliance
Compliance
Compliance
Compliance
Compliance
Compliance
Compliance
Compliance
Compliance
Compliance
Compliance
Compliance
Compliance
Compliance
Compliance
Complian

#### Click on 'Reports' menu to download order compliance reports.

#### Order Compliance Reports

∃ Reports

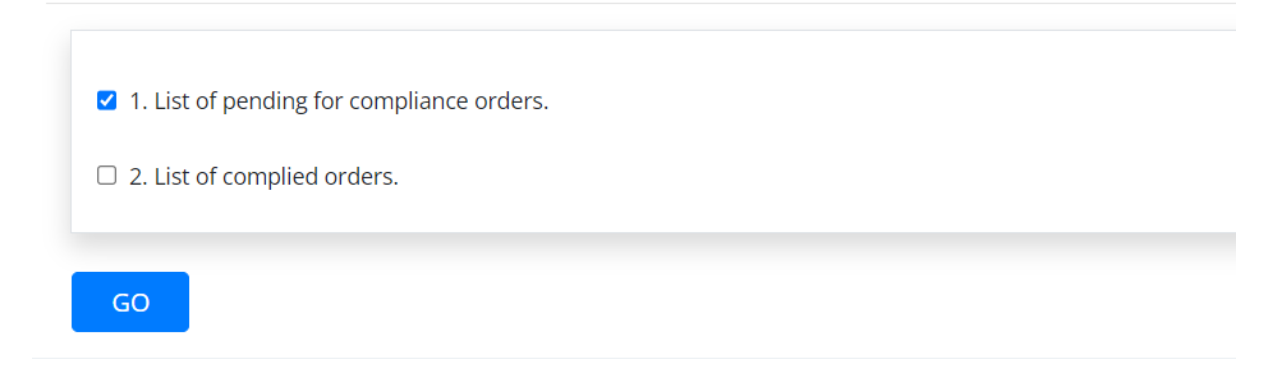

Tick the report checkbox and click on 'GO' button.